# SECTION 3 ELECTRICAL ADJUSTMENTS

## 3.1 PRECAUTIONS FOR ELECTRICAL ADJUSTMENTS

Electrical adjustments should be performed only when they are required, for example, during maintenance. Electrical adjustments that are possible only after mechanism adjustments should be performed after completing these. Before proceeding to perform electrical adjustments, be sure to warm up the unit for at least 10 minutes after turning it on.

Use the 10:1 probe with the oscilloscope unless otherwise specified.

# 3.1.1 Measuring instruments and Tools required for adjustments

- (1) Measuring instruments
  - Oscilloscope: 2-trace, 100 MHz or more.
  - NTSC/PAL waveform monitor (WFM)
  - NTSC/PAL Composite and Y/C video signal generator
  - Frequency counter: 10 MHz or more, resolution 100 mV or less.
  - Monitor TV

#### (2) Tools

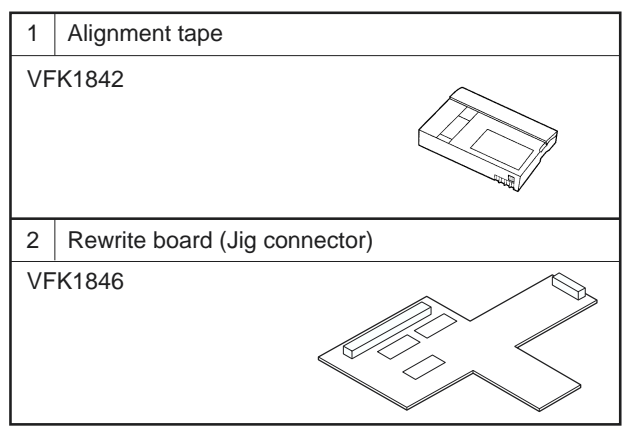

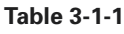

### 3.1.2 Alignment tape specifications

#### VFK1842

| No. | Video<br>signal | Audio<br>signal       | Time<br>(min.) | Applications                                                                                                    |
|-----|-----------------|-----------------------|----------------|----------------------------------------------------------------------------------------------------|
| 1   | Moving<br>image | Moving image<br>audio | 10             | Block noise check                                                                                                |
| 2   | Color bars      | 1 kHz                 | 10             | <ul> <li>Interchangeability<br/>adjustment</li> <li>Video/audio play<br/>circuit<br/>check/adjustment</li> </ul> |

Table 3-1-2

#### 3.1.3 Signals required for adjustments

NTSC and PAL color bar signals are required on "3.3 VIDEO SYSTEM ADJUTMENT".

#### NTSC:

100% color bars (100, 0, 100, 0) (Without SETUP) 100% color bars (100, 7.5, 100, 7.5) (With SETUP) PAL:

100% color bars (100, 0, 100, 0) (PAL does not use SETUP.)

(1) Composite 100% color bars

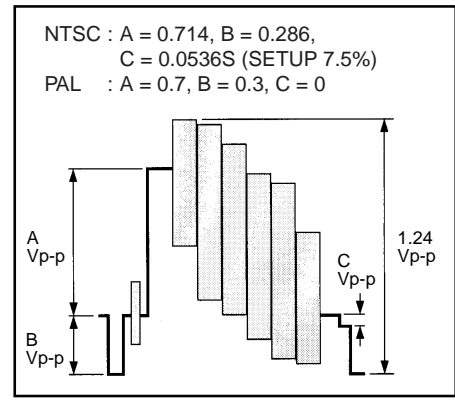

Fig. 3.1.3 (1)

(2) Y/C 100% color bars

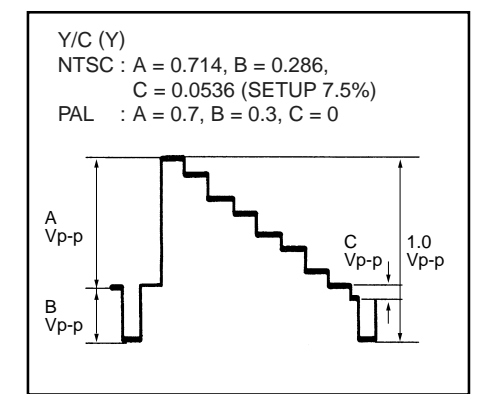

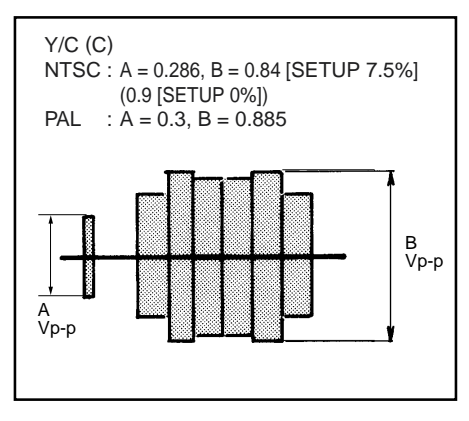

Fig. 3.1.3 (2)

#### 3.1.4 Notes for adjustments

Since the AG-DV2500 is compatible with the recording and playback of the NTSC and PAL signals, it is required that both NTSC and PAL be adjusted.

The NTSC and PAL signals use different Y signal V/S ratios and color levels. Be sure to use the specified signals for the adjustments.

Both the NTSC and PAL signals use a variety of signals differing in the Y levels and color levels, etc. Also note that the NTSC signals include signals both with and without the Setup component.

The AG-DV2500 is provided with input and output level adjustment capabilities only. If a signal of the specified level for color and setup is not available, read the following for the substitution.

(1) Y level adjustments (Both of NTSC and PAL)

If the available Y signal contains a white level of 100 IRE (PAL: 0.7 Vp-p), the signal can be used in the adjustment as described in the given procedure.

If the input signal has the setup, adjust the luminance level from the pedestal to the white peak including the setup.

(2) Setup level adjustment (NTSC only)

The NTSC signal generator usually generates a signal with the Setup component. If it cannot be switched off, follow the alternative adjustment procedure for the signal with Setup, which is provided for each adjustment item.

(3) Color level adjustments (Both of NTSC and PAL)

The chroma level is variable depending on whether it is 75% or 100% and on whether the Setup component is present (NTSC only). As a result, a correct adjustment is not possible unless the specified signal is used. If the specified signal is not available, refer to the following.

· Chroma level adjustment

First measure the input signal what the signal type is (Refer to the table 3.1.4). Then apply the signal (composite or Y/C) to the AG-DV2500 and adjust the output signal level equal to the input type level.

• Burst level adjustment

The burst level is identical for all signals. There will be no problem if it can be adjusted to NTSC: 0.286 Vp-p (PAL: 0.3 Vp-p). There is no problem whether or not the Setup component is present (NTSC only).

#### 3.1.5 Adjustment menu

#### (1) Operation method

Use the ADJUST MENU for adjustments. The operating method is as follows.

- Make sure of no cassette in the VTR. While holding the [REW] and [FF] buttons, press the [OPERATE] button to turn the unit on.
- (2) When the unit is turned on, press and hold the [EJECT] button for about 2 seconds until the ADJUST MENU is displayed.
- ③ Press the ► (FF) or ◄ (REW) button to select adjustment item.
- ④ Press the [SET] (PAUSE) button so that the "\*" marking blinks and, while observing the specified TP, the measuring instrument and others, press the ▲ (PLAY) button or ▼ (STOP) button to adjust the value to the specified value.

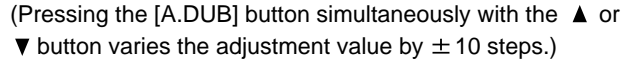

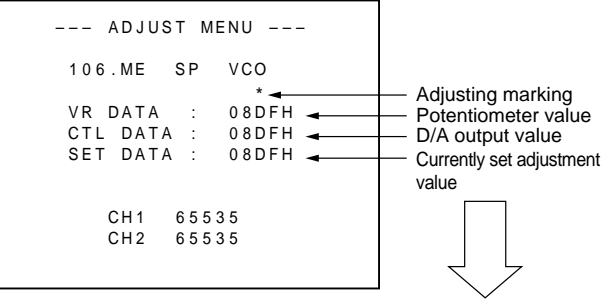

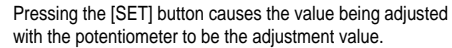

- (5) After completing the adjustment, press the [SET] (PAUSE) button again to turn the "\*" marking off and store the adjustment value. (The adjustment value is not stored and moving to the next adjustment item can not be performed unless the [SET] (PAUSE) button is pressed.)
- (6) Press the ► (FF) or ◄ (REW) button to select the next adjustment item.

#### -Notes:

- When the adjustment procedure requires a mode transition to PLAY, etc., use the accessory of wireless remote controller.
- After completing all of the required settings, press [OPERA-TE] button to turn off the power.
- To return to normal operating status, tur n the unit off then on again. If this is not performed, since the unit is turned on in the adjustment mode, pressing the MENU button displays an adjustment menu and it is not possible to display the normal operation menu.

| Туре                                    | Y level<br>[mVp-p] | White<br>[mV] | Sync<br>[mV] | Setup<br>[mV] | Burst<br>[mVp-p] | YL/B<br>[mVp-p] | CY/R<br>[mVp-p] | G/MG<br>[mVp-p] |
|-----------------------------------------|--------------------|---------------|--------------|---------------|------------------|-----------------|-----------------|-----------------|
| Y 100%, color 100%<br>level, setup 0%   | 1000               | 714           | 286          | 0             | 286              | 640             | 908             | 848             |
| Y 100%, color 100%<br>level, setup 7.5% | 1000               | 714           | 286          | 53.6          | 286              | 592             | 836             | 780             |
| Y 100%, color 75%<br>level, setup 0%    | 1000               | 714           | 286          | 0             | 286              | 480             | 681             | 636             |
| Y 100%, color 75%<br>level, setup 7.5%  | 1000               | 714           | 286          | 53.6          | 286              | 444             | 627             | 585             |

# [NTSC]

| Туре                     | Y level<br>[mVp-p] | White<br>[mV] | Sync<br>[mV] | Burst<br>[mVp-p] | YL/B<br>[mVp-p] | CY/R<br>[mVp-p] | G/MG<br>[mVp-p] |
|--------------------------|--------------------|---------------|--------------|------------------|-----------------|-----------------|-----------------|
| Y 100%, color 100% level | 1000               | 700           | 300          | 300              | 627             | 885             | 827             |
| Y 100%, color 75% level  | 1000               | 700           | 300          | 300              | 471             | 664             | 620             |

YL/B: Yellow and Blue level. CY/R: Cyan and Red level. G/MG: Green and Magenta level. Table 3.1.4

(2) Adjustment items and initial data

[PAL]

The initial values are merely the typical values, which are written automatically after the EEP-ROM replacement, etc. As the adjustments will not be correct if these values are left, be sure to perform actual adjustments before use.

The hatched rows in the following table indicate that adjustments are not necessary, so do not change the value of the initial settings.

| No. | Adjustment item (OSD characters) | Initial value<br>(CTL DATA) | Adjustment range |
|-----|----------------------------------|-----------------------------|------------------|
| 100 | PB SW POINT                      | Auto adjustment             | 0000H~FFFFH      |
| 105 | ME REC CURRENT                   | 121                         | 0~255            |
| 106 | ME SP VCO                        | 0890(Hex)                   | 0000H~FFFFH      |
| 107 | ME LP VCO                        | 0892(Hex)                   | 0000H~FFFFH      |
| 110 | FS PLL 48kHz                     | 25                          | 0~255            |
| 111 | FS PLL 44.1kHz                   | 83                          | 0~255            |
| 112 | FS PLL 32kHz                     | 25                          | 0~255            |
| 113 | 27MHz VCO                        | 143                         | 0~255            |
| 114 | ATF GAIN                         | 110                         | 0~255            |
| 115 | AGC GAIN                         | 132                         | 0~255            |
| 116 | DUMP CTL                         | 68                          | 0~255            |
| 117 | PB VCO                           | 128                         | 0~255            |
| 118 | BGNEND SENS                      | 18                          | 0~255            |
| 119 | FWD TORQUE                       | 192                         | 0~255            |
| 120 | REV TORQUE                       | 192                         | 0~255            |
| 121 | UNLOAD TORQUE                    | 72                          | 0~255            |
| 200 | OSD ADJ                          | 53                          | 0~255            |
| 210 | PB Y LEV(S OFF)                  | 129                         | 0~255            |
| 211 | PB SETUP LEV(S OFF)              | 192                         | 192~207          |
| 212 | PB SYNC LEV(S OFF)               | 89                          | 0~255            |
| 213 | PB C LEV(S OFF)                  | 95                          | 0~255            |
| 214 | PB BUR LEV(S OFF)                | 205                         | 0~255            |
| 215 | YC REC Y LEV(S OFF)              | 94                          | 0~255            |
| 216 | YC REC ST LV(S OFF)              | 9                           | 0~127            |
| 217 | YC REC C LEV(S OFF)              | 0                           | -16~15           |
| 218 | LE REC Y LEV(S OFF)              | 92                          | 0~255            |
| 219 | LE REC ST LV(S OFF)              | 8                           | 0~127            |
| 220 | LE REC C LEV(S OFF)              | 0                           | -16~15           |
| 221 | YC EE Y LEV(S OFF)               | 96                          | 0~255            |
| 222 | YC EE C LEV(S OFF)               | 174                         | 0~255            |
| 223 | LE EE Y LEV(S OFF)               | 95                          | 0~255            |

| No. | Adjustment item<br>(OSD characters) | Initial value<br>(CTL DATA) | Adjustment range |
|-----|-------------------------------------|-----------------------------|------------------|
| 224 | LE EE C LEV(S OFF)                  | 152                         | 0~255            |
| 230 | PB Y LEV(S ON)                      | 119                         | 0~255            |
| 231 | PB SETUP LEV(S ON)                  | 201                         | 192~207          |
| 232 | PB SYNC LEV(S ON)                   | 118                         | 0~255            |
| 233 | PB C LEV(S ON)                      | 87                          | 0~255            |
| 234 | PB BUR LEV(S ON)                    | 200                         | 0~255            |
| 235 | YC REC Y LEV(S ON)                  | 94                          | 0~255            |
| 236 | YC REC ST LV(S ON)                  | 34                          | 0~127            |
| 237 | YC REC C LEV(S ON)                  | 1                           | -16~15           |
| 238 | LE REC Y LEV(S ON)                  | 91                          | 0~255            |
| 239 | LE REC ST LV(S ON)                  | 31                          | 0~127            |
| 240 | LE REC C LEV(S ON)                  | 2                           | -16~15           |
| 241 | YC EE Y LEV(S ON)                   | 95                          | 0~255            |
| 242 | YC EE C LEV(S ON)                   | 172                         | 0~255            |
| 243 | LE EE Y LEV(S ON)                   | 96                          | 0~255            |
| 244 | LE EE C LEV(S ON)                   | 149                         | 0~255            |
| 260 | PB Y LEV(PAL)                       | 127                         | 0~255            |
| 261 | PB SETUP LEV(PAL)                   | 0                           | 0~16             |
| 262 | PB SYNC LEV(PAL)                    | 94                          | 0~255            |
| 263 | PB C LEV(PAL)                       | 95                          | 0~255            |
| 264 | PB BUR LEV(PAL)                     | 29                          | 0~255            |
| 265 | YC REC Y LEV(PAL)                   | 104                         | 0~255            |
| 266 | YC REC ST LV(PAL)                   | 3                           | 0~127            |
| 267 | YC REC C LEV(PAL)                   | -16                         | -16~15           |
| 268 | LE REC Y LEV(PAL)                   | 101                         | 0~255            |
| 269 | LE REC ST LV(PAL)                   | 2                           | 0~127            |
| 270 | LE REC C LEV(PAL)                   | -16                         | -16~15           |
| 271 | YC EE Y LEV(PAL)                    | 94                          | 0~255            |
| 272 | YC EE C LEV(PAL)                    | 233                         | 0~255            |
| 273 | LE EE Y LEV(PAL)                    | 93                          | 0~255            |
| 274 | LE EE C LEV(PAL)                    | 206                         | 0~255            |

Table 3.1.5 Adjustment menu items

# 3.2 DVC UNIT ADJUSTMENTS

- Preparation : Connect the Rewrite board (VFK1846) to CN4004 on the Main board. Connect it in the orientation shown in Fig. 3.2, so that the test point surface (component mounting surface) faces toward the rear.
- NOTE : DVC UNIT ADJUSTMENTS can be completed if NTSC mode is performed. Set the NTSC/PAL switch of the rear panel to NTSC.

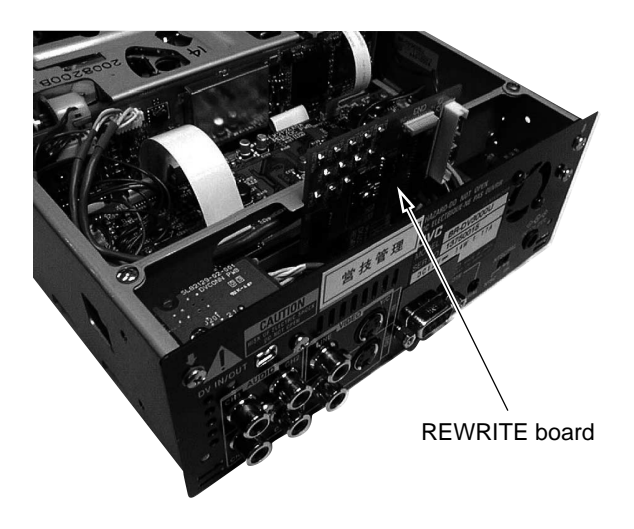

Fig. 3.2 Rewrite board connection method

| No. | ltem                                                                                | Measuring<br>instruments &<br>Input signals                 | Mode                                               | Measuring point (⊚)<br>Adjustment parts ( ⊕)<br>Adjustment level ( ☆)                                                                                                    | Adjustment procedure                                                                                                    |
|-----|-------------------------------------------------------------------------------------|-------------------------------------------------------------|----------------------------------------------------|----------------------------------------------------------------------------------------------------|----------------------------------------------------------------------------------------------------|
| 1   | PB switching<br>point adjust-<br>ment<br>HID (TP5)<br>SPA (TP6)<br>ENV OUT<br>(TP9) | Alignment tape,<br>VFK1842<br>color bar<br>recorded section | PLAY     ADJUST     MENU, 100.     PB SW     POINT | <ul> <li>TP6 (SPA)</li> <li>TP9 (ENV OUT)<br/>TRIG: TP5 (HID)<br/>GND: TP1 (GND)<br/>[Rewrite board]</li> <li>Auto adjustment</li> <li>☆ a and b = 126 µ sec<br/>± 10 µ sec</li> </ul> | <ul> <li>(1)Select ADJUST MENU No. 100, "PB SW POINT".</li> <li>(2)Playback the alignment tape. Confirm that the compatibility adjustment has been performed and the FM waveform at TP9 (ENV OUT) is flat and stable.</li> <li>(3)Press the [SET] button to cause the * marking to blink. The PB switching point will be adjusted automatically.</li> </ul> |

| No. | ltem                                   | Measuring<br>instruments &<br>Input signals                                              | Mode                                                                 | Measuring point ( $\bigcirc$ )<br>Adjustment parts ( $\bigcirc$ )<br>Adjustment level ( $\precsim$ )           | Adjustment procedure                                                                                                    |
|-----|----------------------------------------|------------------------------------------------------------------------------------------|----------------------------------------------------------------------|----------------------------------------------------------------------------------------------------|----------------------------------------------------------------------------------------------------|
|     | /<br>100<br>VR C<br>CTL<br>SET<br>DAT/ | ADJUST MENU<br>.PB SW POINT<br>DATA :<br>DATA : 120<br>DATA : 120<br>A : 00000000<br>Fig | Press t<br>times to<br>After di<br>the [SE<br>adjustn<br>J. 3.2.1(2) | the [PLAY] button a few<br>o display data.<br>isplaying the data, press<br>ET] button to complete the<br>nent. | <ul> <li>(4) Measure TP6 (SPA) by triggering TP5 (HID) and confirm that the values a and b are within the specified ranges.</li> <li>(5) Press the [PLAY] button a few times to display the adjustment data in the "DATA:" field. (The DATA value should not be 00000000 or FFFFFFFF.)</li> <li>(6) Press the [SET] button to store the adjustment data.</li> <li>NOTE:</li></ul> |
| 2   | ME recording<br>current<br>adjustment  |                                                                                          | •EE<br>•ADJUST<br>MENU, 105.                                         | <ul> <li>Monitor display</li> <li>(PLAY] and [STOP]<br/>buttons</li> </ul>                                     | <ul> <li>(1) Select ADJUST MENU No. 105, "ME REC CURRENT".</li> <li>(2) Check the set data so that the value is "115"</li> </ul>                                                                                                    |
|     | 105<br>VR I<br>CTL<br>SET              | ADJUST MENU<br>.ME REC CURREN<br>DATA : 115<br>DATA : 115<br>DATA : 115<br>DATA : 115    | ME REC<br>CURRENT                                                    | ಸ SET DATA = 115                                                                                               | (Recording current is approx. 360 mVp-p). If not,<br>adjust the value to "115"<br>(3) Press the [SET] button to store the adjustment<br>data.                                                                                                    |
|     |                                        | CH2 65535                                                                                |                                                                      |                                                                                                    |                                                                                                    |

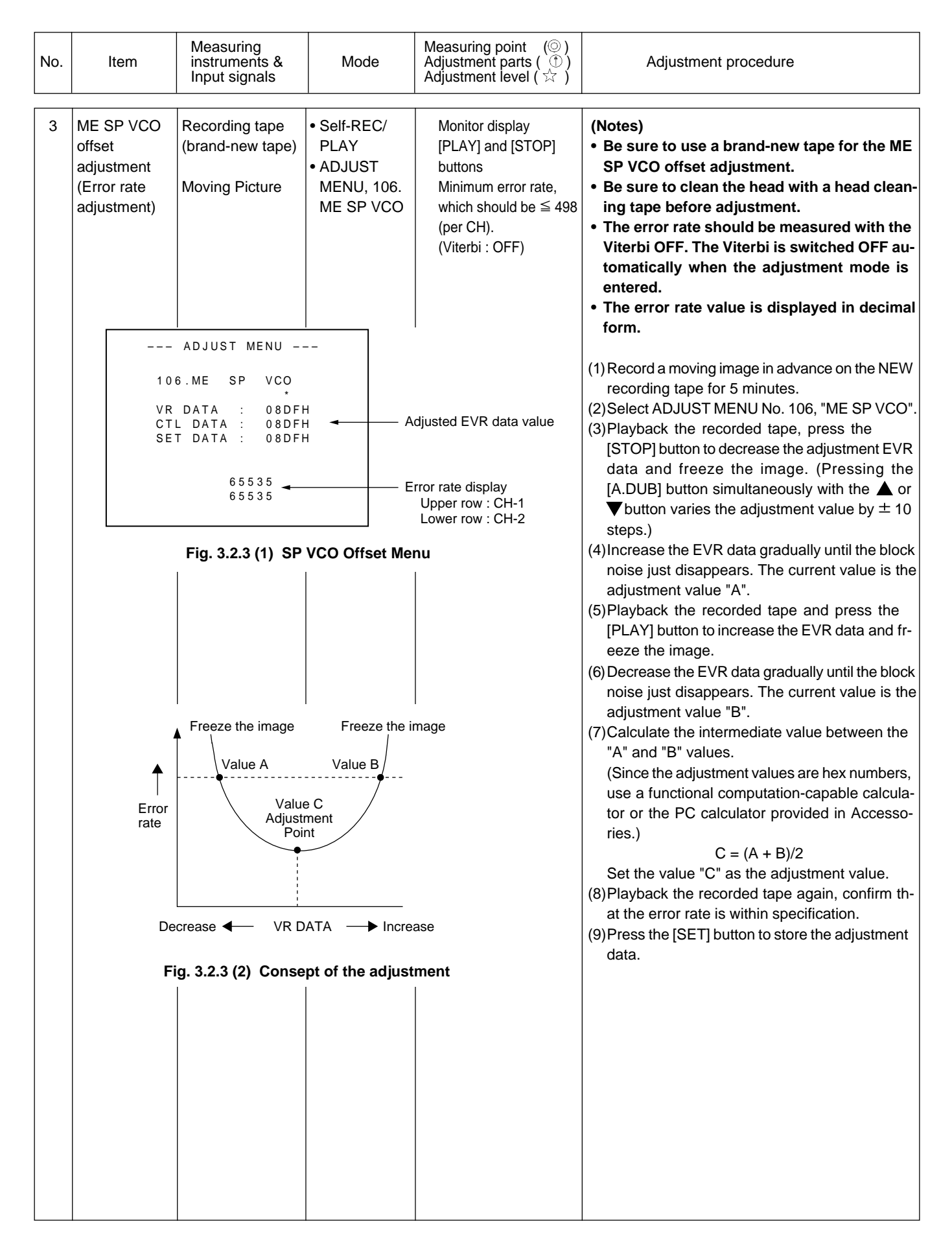

| No. | Item                                            | Measuring<br>instruments &<br>Input signals | Mode                                             | Measuring point (⊚)<br>Adjustment parts ( ⊕)<br>Adjustment level ( ☆)                                                                                        | Adjustment procedure                                                                                                    |
|-----|-------------------------------------------------|---------------------------------------------|--------------------------------------------------|----------------------------------------------------------------------------------------------------|----------------------------------------------------------------------------------------------------|
| 4   | FS PLL 48<br>kHz adjust-<br>ment                | Frequency<br>counter<br>No input            | EE<br>ADJUST<br>MENU, 110. FS<br>PLL 48 kHz      | <ul> <li>○ TP4 (FS PLL)<br/>GND: TP1 (GND)<br/>[Rewrite board]</li> <li>⑦ [PLAY] and [STOP]<br/>buttons</li> <li>☆ 12.288 MHz ± 0.1<br/>MHz</li> </ul>       | <ul> <li>(1)Select ADJUST MENU No. 110, "FS PLL 48 kHz".</li> <li>(2)Press the [SET] button to measure frequency.</li> <li>(3)Adjust the frequency to the specified value.</li> <li>(4)Press the [SET] button to store the adjustment data.</li> </ul>                                              |
| 5   | FS PLL<br>44.1 kHz<br>adjustment                | Frequency<br>counter<br>No input            | EE<br>ADJUST<br>MENU, 111.<br>FS PLL<br>44.1 kHz | <ul> <li>♡ TP4 (FS PLL)<br/>GND: TP1 (GND)<br/>[Rewrite board]</li> <li>① [PLAY] and [STOP]<br/>buttons</li> <li>☆ 11.2896 MHz ± 0.1<br/>MHz</li> </ul>      | <ul> <li>(1)Select ADJUST MENU No. 111, "FS PLL 44.1 kHz".</li> <li>(2)Press the [SET] button to measure frequency.</li> <li>(3)Adjust the frequency to the specified value.</li> <li>(4)Press the [SET] button to store the adjustment data.</li> </ul>                                            |
| 6   | FS PLL 32<br>kHz adjust-<br>ment                | No input.                                   | EE<br>ADJUST<br>MENU,112. FS<br>PLL 32 kHz       | <ul> <li>Monitor display</li> <li>() [PLAY] and [STOP]<br/>buttons</li> <li>☆ Value adjusted in No.<br/>110, "FS PLL 48 kHz"<br/>in item 4 above.</li> </ul> | <ul> <li>(1)Select ADJUST MENU No. 112, "FS PLL 32 kHz".</li> <li>(2)Press the [SET] button to measure frequency.</li> <li>(3)Adjust to the same value as the FS PLL 48 kHz adjustment value. (Setting range: 0 to 255)</li> <li>(4)Press the [SET] button to store the adjustment data.</li> </ul> |
| 7   | 27 MHz VCO<br>center<br>frequency<br>adjustment | Frequency<br>counter<br>No input            | EE<br>ADJUST<br>MENU,113.<br>27 MHz VCO          | <ul> <li>○ TP7 (MAIN VCO)<br/>GND: TP1 (GND)<br/>[Rewrite board]</li> <li>① [PLAY] and [STOP]<br/>buttons</li> <li>☆ 13.5 MHz ± 0.1 MHz</li> </ul>           | <ul> <li>(1)Select ADJUST MENU No. 113, "27 MHz VCO".</li> <li>(2)Press the [SET] button to measure frequency.</li> <li>(3)Adjust the frequency to the specified value.</li> <li>(4)Press the [SET] button to store the adjustment data.</li> </ul>                                                 |

# 3.3 VIDEO SYSTEM ADJUSTMENTS

- Use NTSC signals for the NTSC adjustments and PAL signals for the PAL adjustments.
- Use the specified signals to make adjustments whenever possible. When there are no specified signals, please refer to the "3.1.4 Notes for adjustments".
- The monitor image may fluctuate horizontally during adjustments. This phenomenon occurs only in the adjustment mode and does not affect the adjustment results.
- When an item is selected in the ADJUST MENU and INPUT SELECT SW sets to LINE or Y/C, the INPUT SELECT is switched automatically according to the selected item. If DV input is selected, disable automatic selection.

# (1) NTSC circuit adjustments

Set the [NTSC/PAL] switch of rear panel to "NTSC".

| No. | ltem                                                 | Measuring<br>instruments &<br>Input signals                       | Mode                                                                         | Measuring point ( $\odot$ )<br>Adjustment parts ( $\bigcirc$ )<br>Adjustment level ( $\precsim$ )                                        | Adjustment procedure                                                                                                    |
|-----|------------------------------------------------------|-------------------------------------------------------------------|------------------------------------------------------------------------------|----------------------------------------------------------------------------------------------------|----------------------------------------------------------------------------------------------------|
| 1   | NTSC PB Y<br>level adjust-<br>ment<br>(SETUP OFF)    | WFM (NTSC) or<br>oscilloscope<br>100% WHITE<br>(built-in signal)  | EE<br>ADJUST<br>MENU, 210.<br>PB Y LEV<br>(S OFF)<br>100 IRE<br>714mVp-p)    | <ul> <li>♥ Y OUT (Y/C jack)<br/>(75 Ω terminated)</li> <li>♥ [PLAY] and [STOP]<br/>buttons</li> <li>☆ 100 IRE<br/>(714 mVp-p)</li> </ul> | <ul> <li>(1) Set the INPUT SELECT SW to LINE or Y/C.</li> <li>(2) Select ADJUST MENU No. 210, "PB Y LEV (S OFF)".</li> <li>(3) Adjust so that the level from the pedestal to 100% WHITE is as specified.</li> <li>(4) Press the [SET] button to store the adjustment data.</li> </ul>                    |
| 2   | NTSC PB<br>SYNC level<br>adjustment<br>(SETUP OFF)   | WFM (NTSC) or<br>oscilloscope<br>100% WHITE<br>(built-in signal)  | EE<br>ADJUST<br>MENU, 212.<br>PB SYNC LEV<br>(S OFF)<br>40 IRE<br>(286mVp-p) | <ul> <li>Y OUT (Y/C jack) (75 Ω terminated)</li> <li>(PLAY] and [STOP] buttons</li> <li>40 IRE (286 mVp-p)</li> </ul>                    | <ul> <li>(1) Set the INPUT SELECT SW to LINE or Y/C.</li> <li>(2) Select ADJUST MENU No. 212, "PB SYNC LEV<br/>(S OFF)".</li> <li>(3) Adjust so that the level from the pedes-<br/>tal to the sync tip is as specified.</li> <li>(4) Press the [SET] button to store the adjustment<br/>data.</li> </ul> |
| 3   | NTSC PB<br>Chroma level<br>adjustment<br>(SETUP OFF) | WFM (NTSC) or<br>oscilloscope<br>RED raster (built-<br>in signal) | EE<br>ADJUST<br>MENU, 213.<br>PB C LEV<br>(S OFF)<br>908mVp-p                | <ul> <li>C OUT (Y/C jack) (75 Ω terminated)</li> <li>(PLAY] and [STOP] buttons</li> <li>908 mVp-p</li> </ul>                             | <ol> <li>(1) Set the INPUT SELECT SW to LINE or Y/C.</li> <li>(2) Select ADJUST MENU No. 213, "PB C LEV (S OFF)".</li> <li>(3) Adjust so that the chroma level is as specified.</li> <li>(4) Press the [SET] button to store the adjustment data.</li> </ol>                                             |

| No. | ltem                                                             | Measuring<br>instruments &<br>Input signals                                      | Mode                                                                                           | $\begin{array}{l} \text{Measuring point}  (\textcircled{O})\\ \text{Adjustment parts} (\textcircled{D})\\ \text{Adjustment level} () \end{array}$                                         | Adjustment procedure                                                                                                    |
|-----|------------------------------------------------------------------|----------------------------------------------------------------------------------|------------------------------------------------------------------------------------------------|----------------------------------------------------------------------------------------------------|----------------------------------------------------------------------------------------------------|
| 4   | NTSC PB<br>BURST level<br>adjustment<br>(SETUP OFF)              | WFM (NTSC) or<br>oscilloscope<br>RED raster (built-<br>in signal)                | EE<br>ADJUST<br>MENU, 214.<br>PB BUR LEV<br>(S OFF)                                            | <ul> <li>© C OUT (Y/C jack) (75Ω terminated)</li> <li>⑦ [PLAY] and [STOP] buttons</li> <li>☆ 40 IRE (286 mVp-p)</li> </ul>                                                                | <ul> <li>(1)Set the INPUT SELECT SW to LINE or Y/C.</li> <li>(2)Select ADJUST MENU No. 214, "PB BUR LEV<br/>(S OFF)".</li> <li>(3)Adjust so that the burst level is as specified.</li> <li>(4)Press the [SET] button to store the adjustment<br/>data.</li> </ul>                                                                                                    |
| 5   | NTSC Y/C IN<br>REC Y level<br>adjustment<br>(SETUP OFF)          | WFM (NTSC) or<br>oscilloscope<br>Y/C IN.<br>NTSC 100%<br>color bar<br>(SETUP 0%) | EE<br>ADJUST<br>MENU, 215.<br>YC REC Y LEV<br>(S OFF)<br>00 IRE<br>714mVp-p)                   | <ul> <li> <sup>©</sup> Y OUT (Y/C jack) (75Ω terminated)         <sup>①</sup> [PLAY] and [STOP] buttons         <sup>☆</sup> 100 IRE         (714 mVp-p)         <sup>→</sup> </li> </ul> | <ul> <li>(1)Set the INPUT SELECT SW to LINE or Y/C.</li> <li>(2)Select ADJUST MENU No. 215, "YC REC Y LEV<br/>(S OFF)".</li> <li>(3)Adjust so that the level from the pedestal to<br/>100% WHITE is as specified.</li> <li>(4)Press the [SET] button to store the adjustment<br/>data.</li> </ul>                                                                                                    |
| 6   | NTSC Y/C IN<br>REC SETUP<br>level adjust-<br>ment<br>(SETUP OFF) | WFM (NTSC) or<br>oscilloscope<br>Y/C IN.<br>NTSC 100%<br>color bar<br>(SETUP 0%) | EE<br>ADJUST<br>MENU, 216.<br>YC REC ST LV<br>(S OFF)<br>± 6mV<br>f the pedestal leve<br>Note) | <ul> <li>Y OUT (Y/C jack) (75Ω terminated)</li> <li>[PLAY] and [STOP] buttons</li> <li>☆ 0 ± 6 mV of the pedestal level</li> <li>53.6mV</li> <li>★ 53.6mV</li> <li>★ 6mV</li> </ul>       | <ul> <li>(1)Set the INPUT SELECT SW to LINE or Y/C.</li> <li>(2)Select ADJUST MENU No. 216, "YC REC ST LV (S OFF)".</li> <li>(3)Adjust so that the setup level is as specified.</li> <li>(4) Press the [SET] button to store the adjustment data.</li> <li>(5)Check ADJUST MENU No. 215, "YC REC Y LEV (S OFF)". If it is deviated, adjust it again.</li> <li>Reference: If a 7.5% setup signal should be used, the same effect as this adjustment can be obtained by adjusting the setup level to 53.6 mV ± 6 mV.</li> <li>Note: Adjust the setup level by decreasing it from + side, and stop decreasing when it just reaches 0.</li> </ul> |

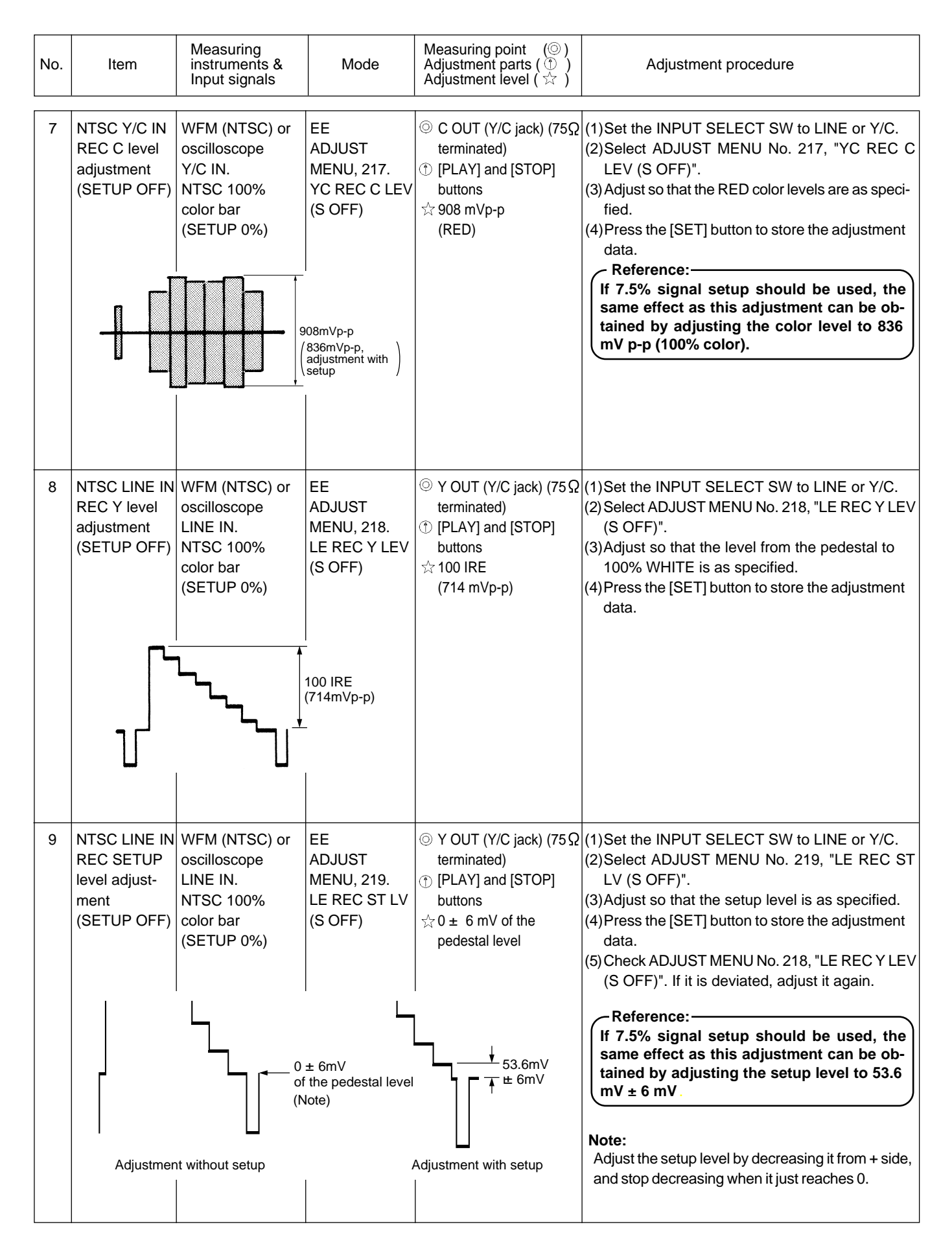

| No. | ltem                                                     | Measuring<br>instruments &<br>Input signals                                       | Mode                                                  | Measuring point ( $\bigcirc$ )<br>Adjustment parts ( $\bigcirc$ )<br>Adjustment level ( $\precsim$ )                         | Adjustment procedure                                                                                                    |
|-----|----------------------------------------------------------|-----------------------------------------------------------------------------------|-------------------------------------------------------|----------------------------------------------------------------------------------------------------|----------------------------------------------------------------------------------------------------|
| 10  | NTSC LINE IN<br>REC C level<br>adjustment<br>(SETUP OFF) | WFM (NTSC) or<br>oscilloscope<br>LINE IN.<br>NTSC 100%<br>color bar<br>(SETUP 0%) | EE<br>ADJUST<br>MENU, 220.<br>LE REC C LEV<br>(S OFF) | <ul> <li>○ C OUT (Y/C jack) (75 Ω terminated)</li> <li>① [PLAY] and [STOP] buttons</li> <li>☆ 908 mVp-p (RED)</li> </ul>     | <ul> <li>(1) Set the INPUT SELECT SW to LINE or Y/C.</li> <li>(2) Select ADJUST MENU No. 220, "LE REC C LEV (S OFF)".</li> <li>(3) Adjust so that the RED color levels are as specified.</li> <li>(4) Press the [SET] button to store the adjustment data.</li> </ul>                                  |
|     |                                                          | <mark>╶</mark><br><b>╶</b><br>│<br>│                                              | 908mVp-p                                              |                                                                                                    | If 7.5% signal setup should be used, the<br>same effect as this adjustment can be ob-<br>tained by adjusting the color level to 836<br>mV p-p (100% color).                                                                                                    |
| 11  | NTSC Y/C IN<br>EE Y level<br>adjustment<br>(SETUP OFF)   | WFM (NTSC) or<br>oscilloscope<br>Y/C IN.<br>NTSC 100%<br>color bar<br>(SETUP 0%)  | EE<br>ADJUST<br>MENU, 221.<br>YC EE Y LEV<br>(S OFF)  | <ul> <li>♥ Y OUT (Y/C jack) (75 Ω terminated)</li> <li>⑦ [PLAY] and [STOP] buttons</li> <li>☆ 100 IRE (714 mVp-p)</li> </ul> | <ol> <li>(1) Set the INPUT SELECT SW to LINE or Y/C.</li> <li>(2) Select ADJUST MENU No. 221, "YC EE Y LEV<br/>(S OFF)".</li> <li>(3) Adjust so that the level from the pedes-<br/>tal to 100% WHITE is as specified.</li> <li>(4) Press the [SET] button to store the adjustment<br/>data.</li> </ol> |
|     |                                                          |                                                                                   | 100 IRE<br>(714mVp-p)                                 |                                                                                                    | Reference:<br>If a 7.5% setup signal should be used, the<br>same effect as this adjustment can be ob-<br>tained by simply ignoring the setup level.                                                                                                    |
| 12  | NTSC Y/C IN<br>EE C level<br>adjustment<br>(SETUP OFF)   | WFM (NTSC) or<br>oscilloscope<br>Y/C IN.<br>NTSC 100%<br>color bar<br>(SETUP 0%)  | EE<br>ADJUST<br>MENU, 222.<br>YC EE C LEV<br>(S OFF)  | <ul> <li>C OUT (Y/C jack) (75 Ω terminated)</li> <li>[PLAY] and [STOP] buttons</li> <li>40 IRE (286 mVp-p)</li> </ul>        | <ol> <li>Set the INPUT SELECT SW to LINE or Y/C.</li> <li>Select ADJUST MENU No. 222, "YC EE C LEV<br/>(S OFF)".</li> <li>Adjust so that the burst levels are as specified.</li> <li>Press the [SET] button to store the adjustment<br/>data.</li> </ol>                                               |
|     | 40IRE                                                    |                                                                                   |                                                       |                                                                                                    |                                                                                                    |

| No. | ltem                                                    | Measuring<br>instruments &<br>Input signals                                       | Mode                                                                           | Measuring point ( $\bigcirc$ )<br>Adjustment parts ( $\bigcirc$ )<br>Adjustment level ( $\stackrel{\frown}{\bowtie}$ )       | Adjustment procedure                                                                                                    |
|-----|---------------------------------------------------------|-----------------------------------------------------------------------------------|--------------------------------------------------------------------------------|----------------------------------------------------------------------------------------------------|----------------------------------------------------------------------------------------------------|
| 13  | NTSC LINE IN<br>EE Y level<br>adjustment<br>(SETUP OFF) | WFM (NTSC) or<br>oscilloscope<br>LINE IN.<br>NTSC 100%<br>color bar<br>(SETUP 0%) | EE<br>ADJUST<br>MENU, 223.<br>LE EE Y LEV<br>(S OFF)<br>100 IRE<br>(714mVp-p)  | <ul> <li>♥ Y OUT (Y/C jack) (75 Ω terminated)</li> <li>♥ [PLAY] and [STOP] buttons</li> <li>☆ 100 IRE (714 mVp-p)</li> </ul> | <ul> <li>(1) Set the INPUT SELECT SW to LINE or Y/C.</li> <li>(2) Select ADJUST MENU No. 223, "LE EE Y LEV (S OFF)".</li> <li>(3) Adjust so that the level from the pedestal to 100% WHITE is as specified.</li> <li>(4) Press the [SET] button to store the adjustment data.</li> </ul> Reference: If a 7.5% setup signal should be used, the same effect as this adjustment can be obtained by simply ignoring the setup level. |
| 14  | NTSC LINE IN<br>EE C level<br>adjustment<br>(SETUP OFF) | WFM (NTSC) or<br>oscilloscope<br>LINE IN.<br>NTSC 100%<br>color bar<br>(SETUP 0%) | EE<br>ADJUST<br>MENU, 224.<br>LE EE C LEV<br>(S OFF)                           | <ul> <li>○ C OUT (Y/C jack) (75 Ω terminated)</li> <li>① [PLAY] and [STOP] buttons</li> <li>☆ 40 IRE (286 mVp-p)</li> </ul>  | <ul> <li>(1) Set the INPUT SELECT SW to LINE or Y/C.</li> <li>(2) Select ADJUST MENU No. 224, "LE EE C LEV (S OFF)".</li> <li>(3) Adjust so that the burst levels are as specified.</li> <li>(4) Press the [SET] button to store the adjustment data.</li> </ul>                                                                                                    |
| 15  | NTSC PB Y<br>level adjust-<br>ment<br>(SETUP ON)        | WFM (NTSC) or<br>oscilloscope<br>100% WHITE<br>(built-in signal)                  | EE<br>ADJUST<br>MENU, 230.<br>PB Y LEV (S<br>ON)C LEV<br>100 IRE<br>(714mVp-p) | © Y OUT (Y/C jack) (75 Ω<br>terminated)<br>① [PLAY] and [STOP]<br>buttons<br>☆ 100 IRE<br>(714 mVp-p)                        | <ul> <li>(1) Set the INPUT SELECT SW to LINE or Y/C.</li> <li>(2) Select ADJUST MENU No. 230, "PB Y LEV (S ON)".</li> <li>(3) Adjust so that the level from the pedestal to 100% WHITE is as specified.</li> <li>(4) Press the [SET] button to store the adjustment data.</li> </ul>                                                                                                    |

| No. | ltem                                               | Measuring<br>instruments &<br>Input signals                       | Mode                                                                        | Measuring point ( $\bigcirc$ )<br>Adjustment parts ( $\bigcirc$ )<br>Adjustment level ( $\stackrel{\frown}{\bowtie}$ )    | Adjustment procedure                                                                                                    |
|-----|----------------------------------------------------|-------------------------------------------------------------------|-----------------------------------------------------------------------------|----------------------------------------------------------------------------------------------------|----------------------------------------------------------------------------------------------------|
| 16  | NTSC PB<br>SETUP level<br>adjustment<br>(SETUP ON) | WFM (NTSC) or<br>oscilloscope<br>BLACK BURST<br>(built-in signal) | EE<br>ADJUST<br>MENU, 231.<br>PB SETUP LEV<br>(S ON)<br>53.6mVp-p           | <ul> <li>♥ Y OUT (Y/C jack) (75 Ω terminated)</li> <li>♥ [PLAY] and [STOP] buttons</li> <li>☆ 53.6 mVp-p</li> </ul>       | <ul> <li>(1) Set the INPUT SELECT SW to LINE or Y/C.</li> <li>(2) Select ADJUST MENU No. 231, "PB SETUP LEV (S ON)".</li> <li>(3) Adjust so that the SETUP levels are as specified.</li> <li>(4) Press the [SET] button to store the adjustment data.</li> <li>(5) Check ADJUST MENU No. 230, "PB Y LEV (S ON)" in item 15. If it is deviated, adjust it again.</li> </ul> |
| 17  | NTSC PB<br>SYNC level<br>adjustment<br>(SETUP ON)  | WFM (NTSC) or<br>oscilloscope<br>100% WHITE<br>(built-in signal)  | EE<br>ADJUST<br>MENU, 232.<br>PB SYNC LEV<br>(S ON)<br>40 IRE<br>(286mVp-p) | <ul> <li>♥ OUT (Y/C jack) (75 Ω terminated)</li> <li>♥ [PLAY] and [STOP] buttons</li> <li>☆ 40 IRE (286 mVp-p)</li> </ul> | <ul> <li>(1) Set the INPUT SELECT SW to LINE or Y/C.</li> <li>(2) Select ADJUST MENU No. 232, "PB SYNC LEV<br/>(S ON)".</li> <li>(3) Adjust so that the sync level is as specified.</li> <li>(4) Press the [SET] button to store the adjustment<br/>data.</li> </ul>                                                                                                    |
| 18  | NTSC PB C<br>level adjust-<br>ment<br>(SETUP ON)   | WFM (NTSC) or<br>oscilloscope<br>RED raster<br>(built-in signal)  | EE<br>ADJUST<br>MENU, 233.<br>PB C LEV<br>(S ON)<br>836mVp-p                | <ul> <li>○ C OUT (Y/C jack) (75 Ω terminated)</li> <li>① [PLAY] and [STOP] buttons</li> <li>☆ 836 mVp-p</li> </ul>        | <ul> <li>(1) Set the INPUT SELECT SW to LINE or Y/C.</li> <li>(2) Select ADJUST MENU No. 233, "PB C LEV (S ON)".</li> <li>(3) Adjust so that the RED color level is as specified.</li> <li>(4) Press the [SET] button to store the adjustment data.</li> </ul>                                                                                                    |

| No. | Item                                                            | Measuring<br>instruments &<br>Input signals                                        | Mode                                                                                   | $\begin{array}{l} \text{Measuring point}  (\bigcirc) \\ \text{Adjustment parts (} \textcircled{0} \ ) \\ \text{Adjustment level (} \begin{pmatrix}  \\  \\ \end{pmatrix} \end{array} \right)$ | Adjustment procedure                                                                                                    |
|-----|-----------------------------------------------------------------|------------------------------------------------------------------------------------|----------------------------------------------------------------------------------------|----------------------------------------------------------------------------------------------------|----------------------------------------------------------------------------------------------------|
| 19  | NTSC PB<br>BURST level<br>adjustment<br>(SETUP ON)              | WFM (NTSC) or<br>oscilloscope<br>RED raster (built-<br>in signal)                  | EE<br>ADJUST<br>MENU, 234.<br>PB BUR LEV<br>(S ON)                                     | <ul> <li>© C OUT (Y/C jack) (75Ω terminated)</li> <li>① [PLAY] and [STOP] buttons</li> <li>☆ 40 IRE (286 mVp-p)</li> </ul>                                                                    | <ul> <li>(1)Set the INPUT SELECT SW to LINE or Y/C.</li> <li>(2)Select ADJUST MENU No. 234, "PB BUR LEV<br/>(S ON)".</li> <li>(3)Adjust so that the burst level is as specified.</li> <li>(4)Press the [SET] button to store the adjustment<br/>data.</li> </ul>                                                                                                    |
| 20  | NTSC Y/C In<br>REC Y level<br>adjustment<br>(SETUP ON)          | WFM (NTSC) or<br>oscilloscope<br>Y/C IN.<br>NTSC 100%<br>color bar<br>(Setup 7.5%) | EE<br>ADJUST<br>MENU, 235.<br>YC REC Y LEV<br>(S ON)<br>00 IRE<br>714mVp-p)            | <ul> <li>③ Y OUT (Y/C jack) (75Ω terminated)</li> <li>① [PLAY] and [STOP] buttons</li> <li>☆ 100 IRE (714 mVp-p)</li> </ul>                                                                   | <ol> <li>Set the INPUT SELECT SW to LINE or Y/C.</li> <li>Select ADJUST MENU No. 235, "YC REC Y LEV (S ON)".</li> <li>Adjust so that the level from the pedestal to 100% WHITE is as specified.</li> <li>Press the [SET] button to store the adjustment data.</li> </ol>                                                                                                    |
| 21  | NTSC Y/C IN<br>REC SETUP<br>level adjust-<br>ment<br>(SETUP ON) | WFM (NTSC) or<br>oscilloscope<br>Y/C IN.<br>NTSC 100%<br>color bar<br>(Setup 7.5%) | EE<br>ADJUST<br>MENU, 236.<br>YC REC ST LV<br>(S ON)<br>6mV<br>he pedestal level<br>e) | <ul> <li>♥ Y OUT (Y/C jack) (75Ω terminated)</li> <li>() [PLAY] and [STOP] buttons</li> <li>☆ 0 ± 6 mV of the pedestal level</li> </ul>                                                       | <ul> <li>(1) Set the INPUT SELECT SW to LINE or Y/C.</li> <li>(2) Select ADJUST MENU No. 236, "YC REC ST LV (S ON)".</li> <li>(3) Adjust so that the setup level is as specified.</li> <li>(4) Press the [SET] button to store the adjustment data.</li> <li>(5) Check ADJUST MENU No. 235, "YC REC Y LEV (S ON)" in item 20 above. If it is deviated, adjust it again.</li> <li>Note:</li> <li>Adjust the setup level by decreasing it from + side, and stop decreasing when it just reaches 0.</li> </ul> |

| No. | ltem                                                             | Measuring<br>instruments &<br>Input signals                                         | Mode                                                                                    | $\begin{array}{l} \text{Measuring point}  (\bigcirc) \\ \text{Adjustment parts} () \\ \text{Adjustment level} () \end{array}$          | Adjustment procedure                                                                                                    |
|-----|------------------------------------------------------------------|-------------------------------------------------------------------------------------|-----------------------------------------------------------------------------------------|----------------------------------------------------------------------------------------------------|----------------------------------------------------------------------------------------------------|
| 22  | NTSC Y/C IN<br>REC SETUP<br>level adjust-<br>ment<br>(SETUP ON)  | WFM (NTSC) or<br>oscilloscope<br>Y/C IN.<br>NTSC 100%<br>color bar<br>(Setup 7.5%)  | EE<br>ADJUST<br>MENU, 237.<br>YC REC C LEV<br>(S ON)                                    | <ul> <li>© C OUT (Y/C jack) (75Ω terminated)</li> <li>① [PLAY] and [STOP] buttons</li> <li>☆ 836 mVp-p (RED)</li> </ul>                | <ul> <li>(1) Set the INPUT SELECT SW to LINE or Y/C.</li> <li>(2) Select ADJUST MENU No. 237, "YC REC C LEV (S ON)".</li> <li>(3) Adjust so that the RED color levels are as specified.</li> <li>(4) Press the [SET] button to store the adjustment data.</li> </ul>                                                                                                    |
|     |                                                                  |                                                                                     | 836mVp-p                                                                                |                                                                                                    |                                                                                                    |
| 23  | NTSC LINE IN<br>REC Y level<br>adjustment<br>(SETUP ON)          | WFM (NTSC) or<br>oscilloscope<br>LINE IN.<br>NTSC 100%<br>color bar<br>(Setup 7.5%) | EE<br>ADJUST<br>MENU, 238.<br>LE REC Y LEV<br>(S ON)<br>00 IRE<br>714mVp-p)             | <ul> <li>Y OUT (Y/C jack) (75Ω terminated)</li> <li>[PLAY] and [STOP] buttons</li> <li>☆ 100 IRE (714 mVp-p)</li> </ul>                | <ul> <li>(1)Set the INPUT SELECT SW to LINE or Y/C.</li> <li>(2)Select ADJUST MENU No. 238, "LE REC Y LEV<br/>(S ON)".</li> <li>(3)Adjust so that the difference from the pedes-<br/>tal to 100% WHITE is as specified.</li> <li>(4)Press the [SET] button to store the adjustment<br/>data.</li> </ul>                                                                        |
| 24  | NTSC LINE IN<br>REC SETUP<br>level adjust-<br>ment<br>(SETUP ON) | WFM (NTSC) or<br>oscilloscope<br>LINE IN.<br>NTSC 100%<br>color bar<br>(Setup 7.5%) | EE<br>ADJUST<br>MENU, 239.<br>LE REC ST LV<br>(S ON)<br>6mV<br>ne pedestal level<br>le) | <ul> <li>♥ Y OUT (Y/C jack) (75Ω terminated)</li> <li>♥ [PLAY] and [STOP] buttons</li> <li>☆ 0 ± 6 mV of the pedestal level</li> </ul> | <ul> <li>(1)Set the INPUT SELECT SW to LINE or Y/C.</li> <li>(2)Select ADJUST MENU No. 239, "LE REC ST LV (S ON)".</li> <li>(3)Adjust so that the setup level is as specified.</li> <li>(4)Press the [SET] button to store the adjustment data.</li> <li>Note:<br/>Adjust the setup level by decreasing it from + side, and stop decreasing when it just reaches 0.</li> </ul> |

| No. | ltem                                                    | Measuring<br>instruments &<br>Input signals                                           | Mode                                                                       | Measuring point ( $\bigcirc$ )<br>Adjustment parts ( $\bigcirc$ )<br>Adjustment level ( $\stackrel{\frown}{\bowtie}$ )      | Adjustment procedure                                                                                                    |
|-----|---------------------------------------------------------|---------------------------------------------------------------------------------------|----------------------------------------------------------------------------|----------------------------------------------------------------------------------------------------|----------------------------------------------------------------------------------------------------|
| 25  | NTSC LINE IN<br>REC C level<br>adjustment<br>(SETUP ON) | WFM (NTSC) or<br>oscilloscope<br>LINE IN.<br>NTSC 100%<br>color bar<br>(SET UP 7.5 %) | EE<br>ADJUST<br>MENU, 240.<br>LE REC C LEV<br>(S ON)<br>836mVp-p           | <ul> <li>○ C OUT (Y/C jack) (75 Ω terminated)</li> <li>① [PLAY] and [STOP] buttons</li> <li>☆ 836 mVp-p (RED)</li> </ul>    | <ul> <li>(1) Set the INPUT SELECT SW to LINE or Y/C.</li> <li>(2) Select ADJUST MENU No. 240, "LE REC C LEV (S ON)".</li> <li>(3) Adjust so that the RED color levels are as specified.</li> <li>(4) Press the [SET] button to store the adjustment data.</li> </ul>                                  |
| 26  | NTSC Y/C IN<br>EE Y level<br>adjustment<br>(SETUP ON)   | WFM (NTSC) or<br>oscilloscope<br>Y/C IN.<br>NTSC 100%<br>color bar (Setup<br>7.5%)    | EE<br>ADJUST<br>MENU, 241.<br>YC EE Y LEV<br>(S ON)<br>00 IRE<br>714mVp-p) | <ul> <li>Y OUT (Y/C jack) (75 Ω terminated)</li> <li>[PLAY] and [STOP] buttons</li> <li>100 IRE (714 mVp-p)</li> </ul>      | <ul> <li>(1) Set the INPUT SELECT SW to LINE or Y/C.</li> <li>(2) Select ADJUST MENU No. 241, "YC EE Y LEV<br/>(S ON)".</li> <li>(3) Adjust so that the level from the pedes-<br/>tal to 100% WHITE is as specified.</li> <li>(4) Press the [SET] button to store the adjustment<br/>data.</li> </ul> |
| 27  | NTSC Y/C IN<br>EE C level<br>adjustment<br>(SETUP ON)   | WFM (NTSC) or<br>oscilloscope<br>Y/C IN.<br>NTSC 100%<br>color bar<br>(Setup 7.5%)    | EE<br>ADJUST<br>MENU, 242.<br>YC EE C LEV<br>(S ON)                        | <ul> <li>○ C OUT (Y/C jack) (75 Ω terminated)</li> <li>① [PLAY] and [STOP] buttons</li> <li>☆ 40 IRE (286 mVp-p)</li> </ul> | <ul> <li>(1) Set the INPUT SELECT SW to LINE or Y/C.</li> <li>(2) Select ADJUST MENU No. 242, "YC EE C LEV<br/>(S ON)".</li> <li>(3) Adjust so that the burst levels are as specified.</li> <li>(4) Press the [SET] button to store the adjustment data.</li> </ul>                                   |

| No. | ltem                                                   | Measuring<br>instruments &<br>Input signals                                         | Mode                                                | Measuring point ( $\bigcirc$ )<br>Adjustment parts ( $\bigcirc$ )<br>Adjustment level ( $\precsim$ )                        | Adjustment procedure                                                                                                    |
|-----|--------------------------------------------------------|-------------------------------------------------------------------------------------|-----------------------------------------------------|----------------------------------------------------------------------------------------------------|----------------------------------------------------------------------------------------------------|
| 28  | NTSC LINE IN<br>EE Y level<br>adjustment<br>(SETUP ON) | WFM (NTSC) or<br>oscilloscope<br>LINE IN.<br>NTSC 100%<br>color bar<br>(Setup 7.5%) | EE<br>ADJUST<br>MENU, 243.<br>LE EE Y LEV<br>(S ON) | <ul> <li>♥ OUT (Y/C jack) (75 Ω terminated)</li> <li>♥ [PLAY] and [STOP] buttons</li> <li>☆ 100 IRE (714 mVp-p)</li> </ul>  | <ul> <li>(1) Set the INPUT SELECT SW to LINE or Y/C.</li> <li>(2) Select ADJUST MENU No. 243, "LE EE Y LEV<br/>(S ON)".</li> <li>(3) Adjust so that the level from the pedes-<br/>tal to 100% WHITE is as specified.</li> <li>(4) Press the [SET] button to store the adjustment<br/>data.</li> </ul> |
| 29  | NTSC LINE IN<br>EE C level<br>adjustment<br>(SETUP ON) | WFM (NTSC) or<br>oscilloscope<br>LINE IN.<br>NTSC 100%<br>color bar<br>(Setup 7.5%) | EE<br>ADJUST<br>MENU, 244.<br>LE EE C LEV<br>(S ON) | <ul> <li>© C OUT (Y/C jack) (75 Ω terminated)</li> <li>① [PLAY] and [STOP] buttons</li> <li>☆ 40 IRE (286 mVp-p)</li> </ul> | <ul> <li>(1) Set the INPUT SELECT SW to LINE or Y/C.</li> <li>(2) Select ADJUST MENU No. 244, "LE EE C LEV (S ON)".</li> <li>(3) Adjust so that the burst levels are as specified.</li> <li>(4) Press the [SET] button to store the adjustment data.</li> </ul>                                       |

# (2) PAL circuit adjustments

Set the [NTSC /PAL] switch of rear panel to "PAL".

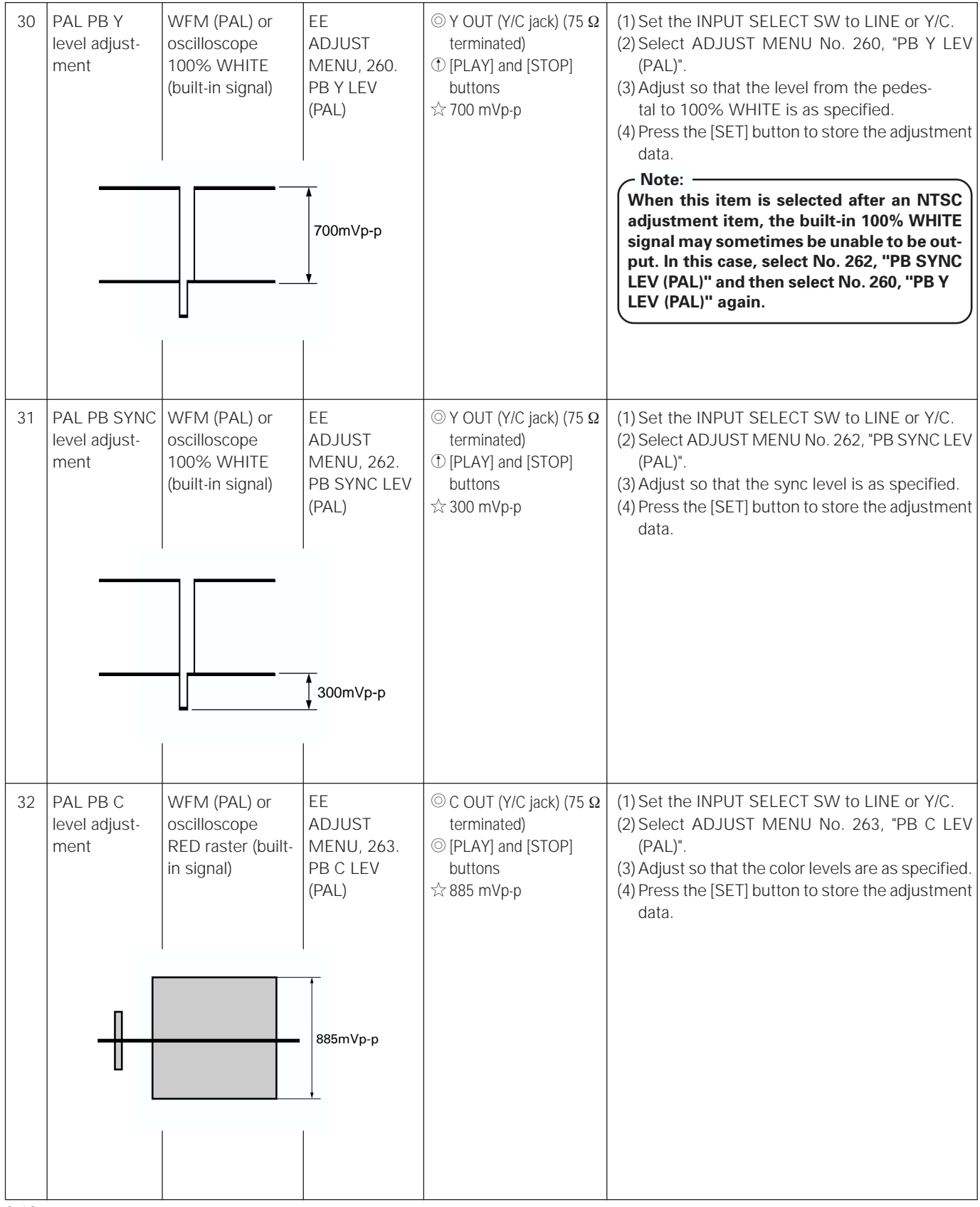

| No. | ltem                                             | Measuring<br>instruments &<br>Input signals                      | Mode                                                            | $\begin{array}{l} \text{Measuring point}  (\textcircled{O})\\ \text{Adjustment parts} (\textcircled{O})\\ \text{Adjustment level} (\swarrow \end{pmatrix}$ | Adjustment procedure                                                                                                    |
|-----|--------------------------------------------------|------------------------------------------------------------------|-----------------------------------------------------------------|----------------------------------------------------------------------------------------------------|----------------------------------------------------------------------------------------------------|
| 33  | PAL PB<br>BURST level<br>adjustment              | WFM (PAL) or<br>oscilloscope<br>RED raster (built-<br>in signal) | EE<br>ADJUST<br>MENU, 264.<br>PB BUR LEV<br>(PAL)               | <ul> <li>© C OUT (Y/C jack) (75Ω terminated)</li> <li>① [PLAY] and [STOP] buttons</li> <li>☆ 300 mVp-p</li> </ul>                                          | <ul> <li>(1)Set the INPUT SELECT SW to LINE or Y/C.</li> <li>(2)Select ADJUST MENU No. 264, "PB BUR LEV (PAL)".</li> <li>(3)Adjust so that the burst level is as specified.</li> <li>(4)Press the [SET] button to store the adjustment data.</li> </ul>                                                                                                    |
| 34  | PAL Y/C IN<br>REC Y level<br>adjustment          | WFM (PAL) or<br>oscilloscope<br>Y/C IN<br>PAL 100% color<br>bar  | EE<br>ADJUST<br>MENU, 265.<br>YC REC Y LEV<br>(PAL)<br>700mVp-p | <ul> <li>♥ Y OUT (Y/C jack) (75 Ω terminated)</li> <li>♥ [PLAY] and [STOP] buttons</li> <li>☆ 700 mVp-p</li> </ul>                                         | <ul> <li>(1)Set the INPUT SELECT SW to LINE or Y/C.</li> <li>(2)Select ADJUST MENU No. 265, "YC REC Y LEV (PAL)".</li> <li>(3)Adjust so that the level from the pedestal to 100% WHITE is as specified.</li> <li>(4)Press the [SET] button to store the adjustment data.</li> </ul>                                                                                                    |
| 35  | PAL Y/C IN<br>REC SETUP<br>level adjust-<br>ment | WFM (PAL) or<br>oscilloscope<br>Y/C IN<br>PAL 100% color<br>bar  | EE<br>ADJUST<br>MENU, 266.<br>YC REC ST LV<br>(PAL)             | <ul> <li>♥ Y OUT (Y/C jack) (75Ω terminated)</li> <li>(PLAY] and [STOP] buttons</li> <li>☆ 0 ± 6 mV of the pedestal level</li> </ul>                       | <ul> <li>(1) Set the INPUT SELECT SW to LINE or Y/C.</li> <li>(2) Select ADJUST MENU No. 266, "YC REC ST LV (PAL)".</li> <li>(3) Adjust so that the setup level is as specified.</li> <li>(4) Press the [SET] button to store the adjustment data.</li> <li>(5) Check ADJUST MENU No. 265, "YC REC Y LEV (PAL)" in item 34 above. If it is deviated, adjust it again.</li> <li>Note:</li> <li>Adjust the setup level by decreasing it from + side, and stop decreasing when it just reaches 0.</li> </ul> |

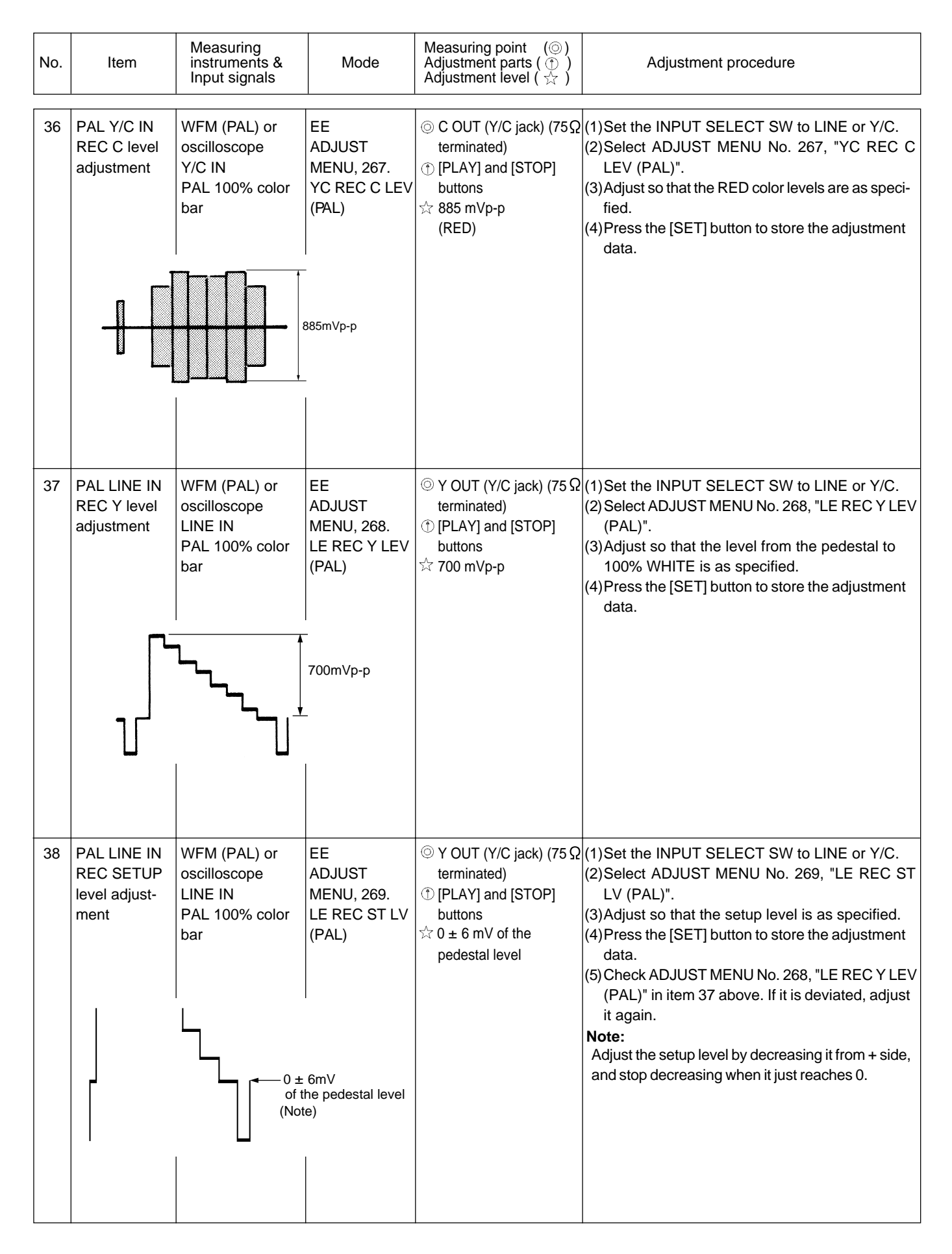

| No. | Item                                     | Measuring<br>instruments &<br>Input signals                      | Mode                                                | $\begin{array}{l} \text{Measuring point}  (\odot) \\ \text{Adjustment parts} \ (\textcircled{O}) \\ \text{Adjustment level} \ (\swarrow \end{array} ) \end{array}$ | Adjustment procedure                                                                                                    |
|-----|------------------------------------------|------------------------------------------------------------------|-----------------------------------------------------|----------------------------------------------------------------------------------------------------|----------------------------------------------------------------------------------------------------|
| 39  | PAL LINE IN<br>REC C level<br>adjustment | WFM (PAL) or<br>oscilloscope<br>LINE IN<br>PAL 100% color<br>bar | EE<br>ADJUST<br>MENU, 270.<br>LE REC C LEV<br>(PAL) | <ul> <li>○ C OUT (Y/C jack) (75Ω terminated)</li> <li>① [PLAY] and [STOP] buttons</li> <li>☆ 885 mVp-p</li> </ul>                                                  | <ul> <li>(1)Set the INPUT SELECT SW to LINE or Y/C.</li> <li>(2)Select ADJUST MENU No. 270, "LE REC C LEV (PAL)".</li> <li>(3)Adjust so that the RED color levels are as specified.</li> <li>(4)Press the [SET] button to store the adjustment data.</li> </ul>                    |
|     |                                          |                                                                  | 885mVp-p                                            |                                                                                                    |                                                                                                    |
| 40  | PAL Y/C IN<br>EE Y level<br>adjustment   | WFM (PAL) or<br>oscilloscope<br>Y/C IN<br>PAL 100% color<br>bar  | EE<br>ADJUST<br>MENU, 271.<br>YC EE Y LEV<br>(PAL)  | <ul> <li>♥ Y OUT (Y/C jack) (75Ω terminated)</li> <li>⑦ [PLAY] and [STOP] buttons</li> <li>☆ 700 mVp-p</li> </ul>                                                  | <ul> <li>(1)Set the INPUT SELECT SW to LINE or Y/C.</li> <li>(2)Select ADJUST MENU No. 271, "YC EE Y LEV (PAL)".</li> <li>(3)Adjust so that the level from the pedestal to 100% WHITE is as specified.</li> <li>(4)Press the [SET] button to store the adjustment data.</li> </ul> |
|     |                                          |                                                                  | 700mVp-p<br>                                        |                                                                                                    |                                                                                                    |
| 41  | PAL Y/C IN<br>EE C level<br>adjustment   | WFM (PAL) or<br>oscilloscope<br>Y/C IN<br>PAL 100% color<br>bar  | EE<br>ADJUST<br>MENU, 272.<br>YC EE C LEV<br>(PAL)  | <ul> <li>© C OUT (Y/C jack) (75Ω terminated)</li> <li>① [PLAY] and [STOP] buttons</li> <li>☆ 300 mVp-p</li> </ul>                                                  | <ol> <li>Set the INPUT SELECT SW to LINE or Y/C.</li> <li>Select ADJUST MENU No. 272, "YC EE C LEV<br/>(PAL)".</li> <li>Adjust so that the burst levels are as specified.</li> <li>Press the [SET] button to store the adjustment<br/>data.</li> </ol>                             |
|     |                                          |                                                                  |                                                     |                                                                                                    |                                                                                                    |

| No. | ltem                                    | Measuring<br>instruments &<br>Input signals                      | Mode                                                           | Measuring point ( $\odot$ )<br>Adjustment parts ( $\oplus$ )<br>Adjustment level ( $\precsim$ )                    | Adjustment procedure                                                                                                    |
|-----|-----------------------------------------|------------------------------------------------------------------|----------------------------------------------------------------|----------------------------------------------------------------------------------------------------|----------------------------------------------------------------------------------------------------|
| 42  | PAL LINE IN<br>EE Y level<br>adjustment | WFM (PAL) or<br>oscilloscope<br>LINE IN<br>PAL 100% color<br>bar | EE<br>ADJUST<br>MENU, 273.<br>LE EE Y LEV<br>(PAL)<br>700mVp-p | <ul> <li>♥ OUT (Y/C jack) (75 Ω terminated)</li> <li>① [PLAY] and [STOP] buttons</li> <li>☆ 700 mVp-p</li> </ul>   | <ul> <li>(1) Set the INPUT SELECT SW to LINE or Y/C.</li> <li>(2) Select ADJUST MENU No. 273, "LE EE Y LEV (PAL)".</li> <li>(3) Adjust so that the level from the pedestal to 100% WHITE is as specified.</li> <li>(4) Press the [SET] button to store the adjustment data.</li> </ul> |
| 43  | PAL LINE IN<br>EE C level<br>adjustment | WFM (PAL) or<br>oscilloscope<br>LINE IN<br>PAL 100% color<br>bar | EE<br>ADJUST<br>MENU, 274.<br>LE EE C LEV<br>(PAL)             | <ul> <li>○ C OUT (Y/C jack) (75 Ω terminated)</li> <li>① [PLAY] and [STOP] buttons</li> <li>☆ 300 mVp-p</li> </ul> | <ul> <li>(1) Set the INPUT SELECT SW to LINE or Y/C.</li> <li>(2) Select ADJUST MENU No. 274, "LE EE C LEV (PAL)".</li> <li>(3) Adjust so that the burst levels are as specified.</li> <li>(4) Press the [SET] button to store the adjustment data.</li> </ul>                         |

# (3) On-screen display adjustment

| 44 | On-screen<br>display<br>position<br>adjustment<br>456<br>Adjust<br>the Rec<br>the spa | Monitor TV Color<br>bar (built-in<br>signal) | EE<br>ADJUST<br>MENU, 200<br>OSD ADJ | © LINE OUT or Y/C OUT<br>(75 Ω terminated)<br>① [PLAY] and [STOP]<br>buttons<br>☆ Between " 3" and " 4"<br>± 1/5 character | <ul> <li>(1) Set the INPUT SELECT SW to LINE or Y/C.</li> <li>(2) Select ADJUST MENU No. 200, "OSD ADJ".</li> <li>(3) Adjust so that the boundary between the Red and Blue color bars comes in the space between "4" on the second position from the right of the array of figures on the bottom of the screen and "3" on the third position.</li> <li>(4) Press the [SET] button to store the adjustment data.</li> </ul> |
|----|---------------------------------------------------------------------------------------|----------------------------------------------|--------------------------------------|----------------------------------------------------------------------------------------------------|----------------------------------------------------------------------------------------------------|
|----|---------------------------------------------------------------------------------------|----------------------------------------------|--------------------------------------|----------------------------------------------------------------------------------------------------|----------------------------------------------------------------------------------------------------|

# 3.4 REWRITE BOARD SCHEMATIC DIAGRAM

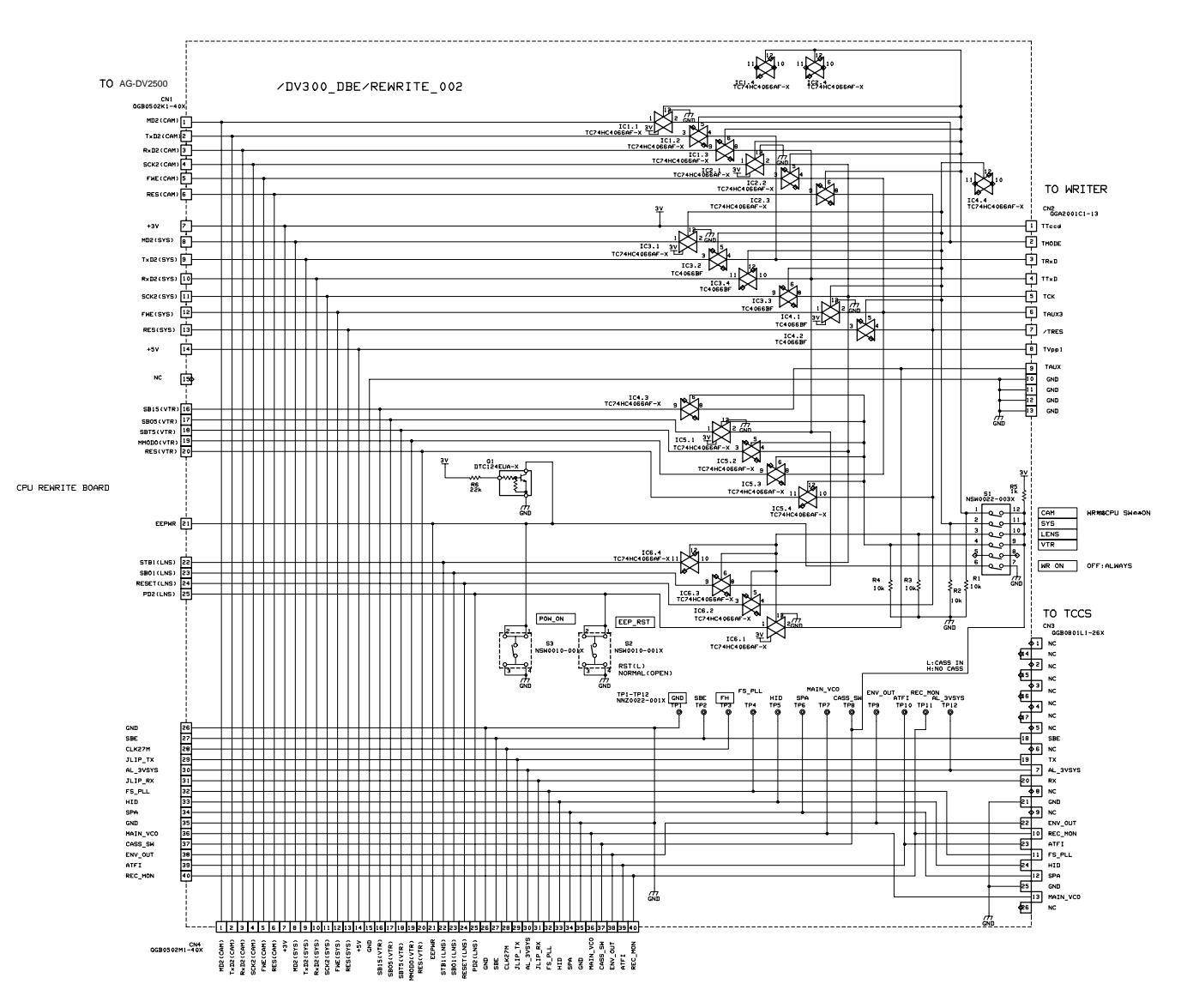

|         |         | S1                                           | S2       | S3       |
|---------|---------|----------------------------------------------|----------|----------|
| Pin No. | Initial | Parameter                                    | Not used | Not used |
| 1       | OFF     | ON : Enable to rewrite VTR (MSD)             |          |          |
| 2       | OFF     | ON : Enable to rewrite SYS CPU               |          |          |
| 3       | OFF     | Not used                                     |          |          |
| 4       | OFF     | ON : Enable to rewrite VTR (MSD) CPU ((Note) |          |          |
| 5       | OFF     | Not used                                     |          |          |
| 6       | OFF     | Not used                                     |          |          |

(Note : When rewriting the VTR (MSD) firmware, both of switch S1 - 1 and 4 should be set to "ON".